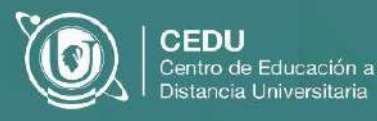

## Información para acceder al Campus virtual del IUPFA

## Primer ingreso al Campus virtual del IUPFA

Para ingresar al Campus virtual del IUPFA es necesario que introduzcas los siguientes datos en el panel de ingreso (Ver Imagen 1):

- Nombre de usuario.
- Clave o contraseña.

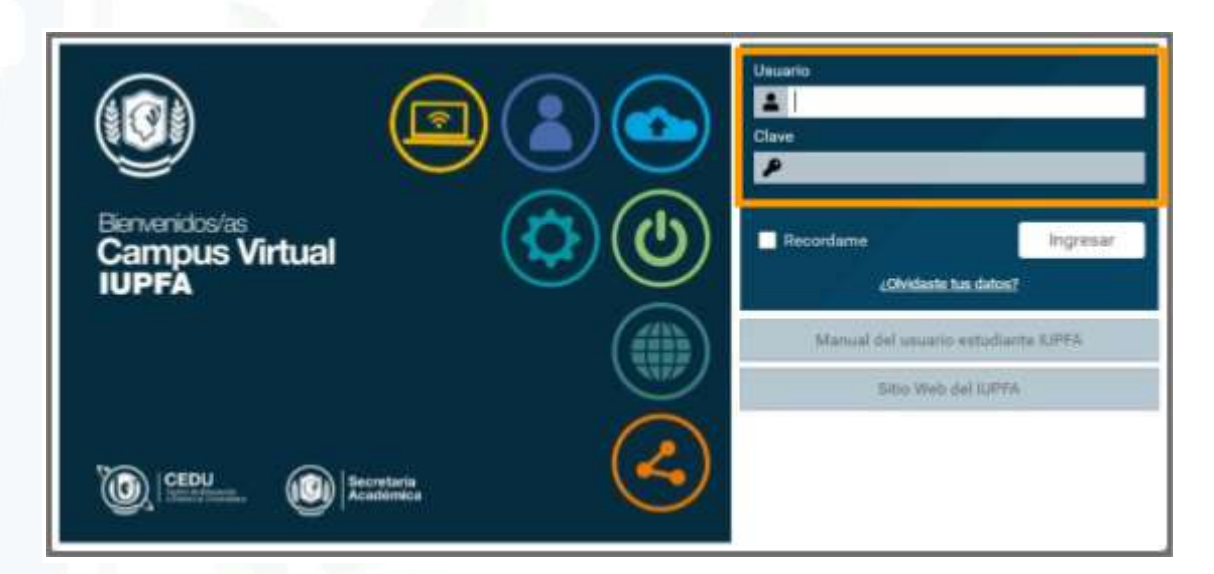

Imagen 1: Panel de ingreso del Campus Virtual del IUPFA

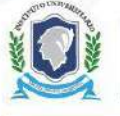

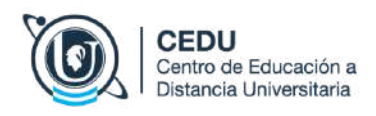

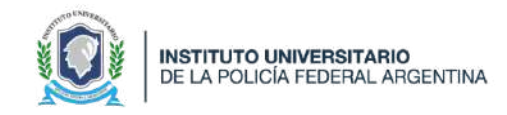

El nombre de usuario y la contraseña son informados vía mail. Si no los encuentras en tu bandeja de entrada, revisa el buzón de correos no deseados.

El nombre de usuario suele ser el Nº de DNI (sin puntos ni espacios).

Recuerda que los datos de acceso son personales e intransferibles

## Recuperación de datos de acceso

En caso de olvidar alguno de los datos de acceso, puedes hacer clic en el enlace "¿Olvidaste tus datos?" (Ver Imagen 2) ubicado en el panel de ingreso:

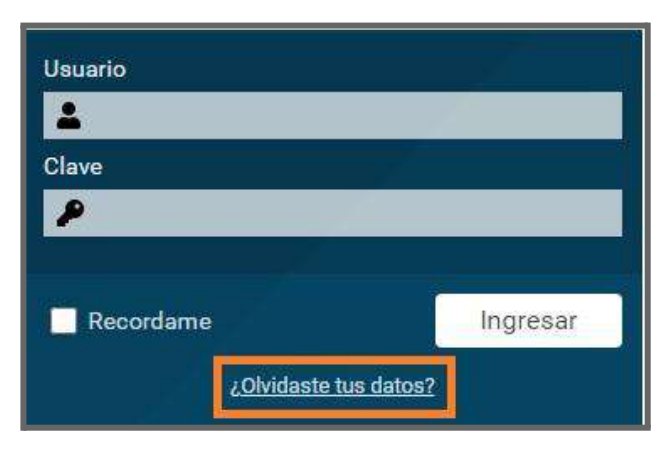

Imagen 2: Enlace"; Olvidaste tus datos?"

De esta manera, se abre una nueva ventana que te permite solicitar el cambio de contraseña (Ver Imagen 3).

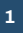

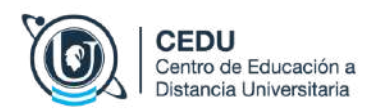

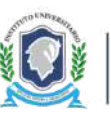

| campus.universidad | -policiatedu.ar/recordatorio.cgirwAsunto=Ph | obiemas%z0en%z0 |
|--------------------|---------------------------------------------|-----------------|
|                    | RECUPERACIÓN DE CUENTA                      | ×               |
|                    | Ingresa el dato que recuerdes               |                 |
| email              | <ul> <li>→</li> </ul>                       |                 |
|                    | No soy un robot                             |                 |
|                    | ACEPTAR                                     | 1               |

Imagen 3: Recuperación de cuenta

Debes colocar tu nombre de usuario o e-mail, tildar la casilla de reCAPTCHA y seleccionar "ACEPTAR". Luego recibes en tu correo la información necesaria para el cambio de clave (válida durante 8 horas).

En caso de no recordar ningún dato (ni usuario ni email), cliquea en el enlace "solicitarlos al administrador de la plataforma" ubicado dentro del mismo panel (Ver Imagen 4).

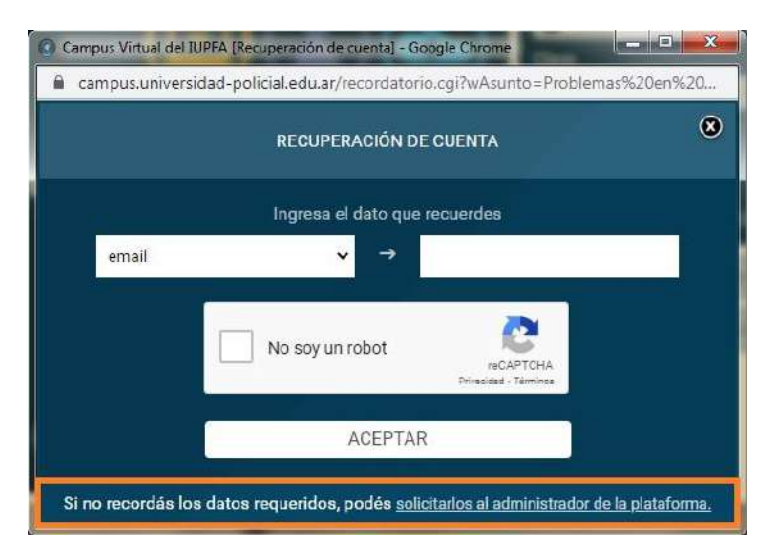

Imagen 4: Enlace "solicitarlos al administrador de la plataforma"

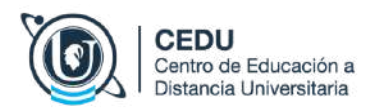

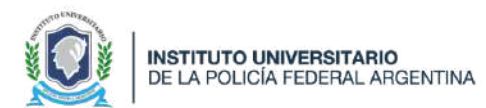

| Envlar mensaje |                                                 |    |  |
|----------------|-------------------------------------------------|----|--|
| de             |                                                 |    |  |
| email          |                                                 |    |  |
| Asunto         |                                                 |    |  |
| Mensaje        |                                                 |    |  |
|                |                                                 |    |  |
|                |                                                 |    |  |
|                |                                                 |    |  |
|                |                                                 |    |  |
|                |                                                 | ļ. |  |
| Captcha        |                                                 | £  |  |
| Captcha        | No soy un robot reCAPTCHA<br>Provodid - Ternins |    |  |

Imagen 5: Mensaje al administrador

La ventana que aparece (ver imagen 5) requiere que completes los campos en blanco. En el campo "Mensaje" debes solicitar la recuperación de la cuenta al administrador de la plataforma y detallar tus datos personales completos para que pueda efectuar tu pedido: Nombre/s y Apellido/s, número de DNI, correo electrónico, materia y carrera o curso en el que te encuentras inscripto. Luego, tilda la casilla de reCAPTCHA y selecciona "enviar mensaje".

## Llegará una respuesta o solución en el plazo de las siguientes 48hs horas hábiles.

Si transcurrido ese plazo no recibes una solución, envía un correo electrónico a **info.cedu@iupfa.edu.ar** detallando el motivo de la consulta y tus datos personales completos: Nombre/s y Apellido/s, número de DNI, correo electrónico, materia y carrera o curso que te encuentras realizando.

Para conocer con más detalle nuestra plataforma, puedes acceder al "<u>Manual del Usuario de</u> <u>E-ducativa</u>" Edición 2023

Instituto Universitario de la Policía Federal Argentina Rosario 532, Ciudad Autónoma de Buenos Aires | Argentina http://www.iupfa.edu.ar

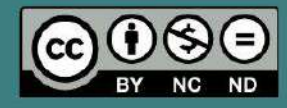

Este material producido por CEDU - IUPFA se distribuye bajo una <u>Licencia Creative Commons Atribución – No</u> <u>Comercial – Sin Obra Derivada 4.0 Internacional.</u>

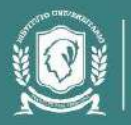

Secretaría Académica

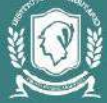

INSTITUTO UNIVERSITARIO DE LA POLICÍA FEDERAL ARGENTINA